## 本文目录

- 苹果手机如何设置时间?
- <u>iPhone怎样设定日期和时间?</u>
- <u>iphone怎么设置时间?</u>
- 苹果怎么设置时间?
- 苹果时间格式怎么设置?
- 苹果手机时间地区怎么设置?
- 苹果手机时间设置为上海还是北京?
- 苹果系统最新版本时间怎么调?

苹果手机如何设置时间?

步骤/方式2

点击日期与时间。

步骤/方式3

关闭自动设置后就可以手动选择设置时间。

iPhone怎样设定日期和时间?

步骤/方式1萊垍頭條

打开设置里的通用萊垍頭條

步骤/方式2萊垍頭條

点日期与时间萊垍頭條

步骤/方式3萊垍頭條

选择时间萊垍頭條

步骤/方式4垍頭條萊

选择日期即可頭條萊垍

11

iphone怎么设置时间?

苹果时间设置方法如下:

1、首先,我们点击苹果手机上的"设置"按钮。

2、进入设置后,我们会看到有一个"通用"菜单,点击。

3、这时,就会看到有一个"日期与时间",点击。

4、在"日期与时间"页面中,我们会看到有一个"自动设置"按钮,默认是开启的。

5、这时我们将"自动设置"关闭掉,下面就会出现日期和时间了。

## 苹果怎么设置时间?

1、打开设置,下滑找到并进入通用选项。垍頭條萊

2、进入日期与时间,关闭自动设置右侧的开关。萊垍頭條

3、点击下方时间数字,在出现的界面中点击时间数字。頭條萊垍

4、移动滚轮拨盘即可调整时间。萊垍頭條

苹果时间格式怎么设置?

iPhone手机设定日期和时间:选取"通用" > "日期与时间",然后关闭"自动设置"。萊垍頭條

轻按"时区",然后输入您的时区中的一个主要城市的名称。萊垍頭條

轻按"日期与时间"返回按钮,轻按"设定日期与时间",然后输入日期和时间。 條萊垍頭 苹果手机时间地区怎么设置?

方法/步骤萊垍頭條

- 1、首先,打开苹果手机,进入【设置】。萊垍頭條
- 2、然后,在设置页中,进入【通用】;萊垍頭條
- 3、接着,在通用页中找到【日期与时间】。萊垍頭條
- 4、在日期与时间页中,把自动设置后方的按钮关闭。萊垍頭條
- 5、点击【时区】进入。條萊垍頭
- 6、最后,输入国家名选择所处地址进行设置即可。萊垍頭條

个人经验,希望对你有所帮助。垍頭條萊

苹果手机时间设置为上海还是北京?

苹果手机时间设置是北京,在中国大陆为了统一标准,通用一致,沿用北京时间, 也就是东八区时钟,每个区比下一区多一个小时,以此类推,在中国大陆来说,时 间基本上差别不大,统一使用东八区时钟,也就是北京时间,只有新疆,比内地时 差二个小时,所有才有新疆时间一说。垍頭條萊

苹果系统最新版本时间怎么调?

时间调整方法如下

1.先打开手机,然后点击设置;

2.之后点击系统;

3.然后点击日期和时间;

4.之后点击日期;

5.然后进行修改日期,之后点击确定;

6.修改时间的话,点击时间,然后修改时间,之后点击确定;

7.想要自动更新日期和时间的话,将自动确定日期和时间的开关向右滑动打开就可以了。